Cette page explique comment lier à la GED et utiliser une base de données externe. Par base de données externe on entend toute base qui n'est pas configuré via le fichier instance.conf

## **Configuration de la source**

Si la base de données externe est de type MySQL ou SQL Server vous pouvez passer directement à l'étape suivante : Lier la source et la GED.

Pour tous les autres types de base de données il faudra configurer une source de données ODBC.

## **Sous Windows**

/!\ Nous voulons administrer les pilotes ODBC 32 bits il faut donc obligatoirement passer via le terminal si votre système est un 64 bits car le raccourcis présent dans *Outils d'administration* pointe vers l'administrateur pour les pilotes 64 bits.

En ligne de commande sur un système 32 bits:

C:\Windows\System32\odbcad32.exe

En ligne de commande sur un système 64 bits:

C:\Windows\SysWOW64\odbcad32.exe

Vous pouvez vérifier dans l'onglet *Pilotes ODBC* que le pilote ODBC pour votre base de données est bien installé sur votre système. Si ce n'est pas le cas installez-le préalablement.

Liste de pilotes ODBC installés.

| ources de données utilisateur Sources de don  |                                                                     | de données système                                                       | Sources d                                 | s de données fichier            |  |
|-----------------------------------------------|---------------------------------------------------------------------|--------------------------------------------------------------------------|-------------------------------------------|---------------------------------|--|
| Pilotes ODBC Traçage                          |                                                                     | Groupement de con                                                        | nexions                                   | A propos                        |  |
| Pilotes ODBC installé:                        | s sur votre système :                                               |                                                                          |                                           |                                 |  |
| Nom                                           |                                                                     | Version                                                                  | S                                         | ociété 🔷 ^                      |  |
| Driver do Microsoft                           | 6.01.7601                                                           | .17632 N                                                                 | licrosoft Corp                            |                                 |  |
| Driver para o Micros                          | 1.00.02.00                                                          | ) N                                                                      | Aicrosoft Corp                            |                                 |  |
| Microsoft Access Driver (*.mdb)               |                                                                     | 6.01.7601                                                                | .17632 N                                  | Aicrosoft Corp                  |  |
| Microsoft Access-Treiber (*.mdb)              |                                                                     | 6.01.7601                                                                | .17632 N                                  | licrosoft Corr                  |  |
| Microsoft dBase Driver (*.dbf)                |                                                                     | 6.01.7601                                                                | .17632 N                                  | licrosoft Corp                  |  |
| Microsoft dBase VFP Driver (*.dbf)            |                                                                     | 1.00.02.00                                                               | ) N                                       | licrosoft Corp                  |  |
| Microsoft dBase-Treiber (*.dbf)               |                                                                     | 6.01.7601                                                                | .17632 N                                  | licrosoft Corp                  |  |
| Microsoft Excel Driver (*xls)                 |                                                                     | 6.01.7601                                                                | .17632 N                                  | Aicrosoft Corp 🔻                |  |
| •                                             |                                                                     |                                                                          |                                           |                                 |  |
| Un pilote O<br>informations<br>pilotes, utili | DBC permet aux pro<br>s sur d'autres source<br>sez le programme d'i | grammes compatibles (<br>es de données ODBC. F<br>nstallation du pilote. | DBC d'obte<br>'our installer<br>Appliquer | enir des<br>de nouveaux<br>Aide |  |

Il faut ensuite créer une nouvelle source de données via l'onglet *Sources de données systèmes* en cliquant sur *Ajouter*. On sélectionne dans la liste le pilote ODBC qui nous intéresse.

Il reste alors à paramétrer l'installation via la fenêtre qui se présente.

## **Tutoriel : Microsoft Access**

Suivez les instructions pour configurer la source

Dans la liste des pilotes vérifiez que vous avez bien le pilote Microsoft Access Driver.

From: https://wiki.ezdev.fr/ - **EzGED Wiki** 

Permanent link: https://wiki.ezdev.fr/doku.php?id=odbc

Last update: 2023/03/17 09:56

×